## **AXIORY**

## How to Install MT4

Only 5 Steps Stand Between You and Having Your MT5 Up and Running.

## **MT5 for Windows**

- Double click on the downloaded installation file
- Tick the agreement box and click on "Next"
- Confirm the installation directory and click on "Next"
- Wait, until MT4 has downloaded and installed then click on "Finish"
- The installation process is complete, now you can sign in.

## **MT4 for Mac**

- Double click downloaded file
- Drag & drop the Axiory logo to the applications folder
- Click on "Axioryasia.MT4" and then click on "Open"
- On the next screen, click "Open" again
- The installation process is complete, now you can sign in.

In case the message "Can't open because the developer is unconfirmed" appears to Mac users

- Click the "Click to change" button at the bottom left of the screen. You will need to enter a username and password for the administrator account, so be prepared in advance.
- 2. Select "Allow all applications" in "Perform downloaded applications".
- Selecting "Allow All Applications" reduces security. Click "Allow all Applications" as the warning will be displayed.

After changing the above, please install MetaTrader 4 again. After installation is complete, open this screen again and restore the original settings.